1. Start by swiping down from the top of your screen.

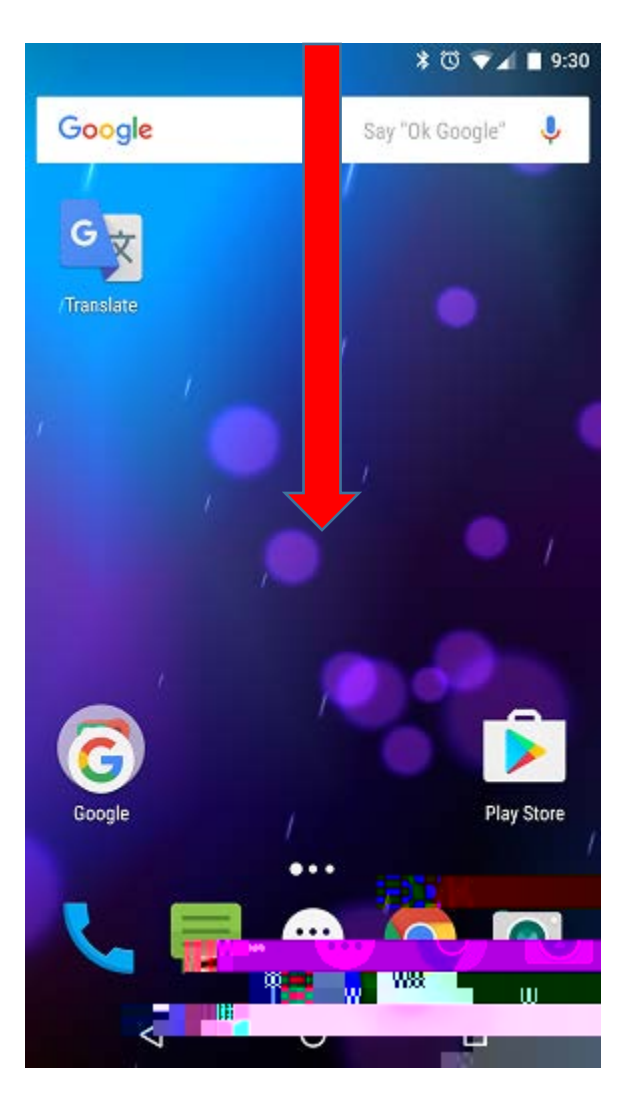

## 2. Tap the gear to navigate to Settings.

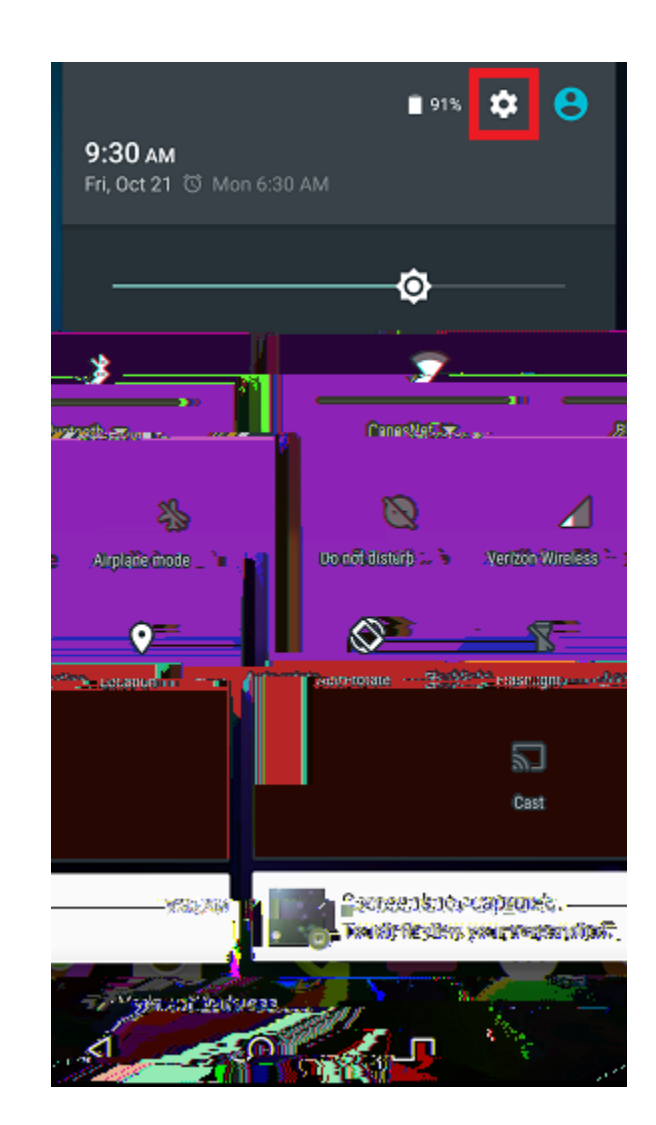

## 3. Scroll down and select Accounts.

4. Select **Exchange** (depending on your email app this can also be called "Corporate").

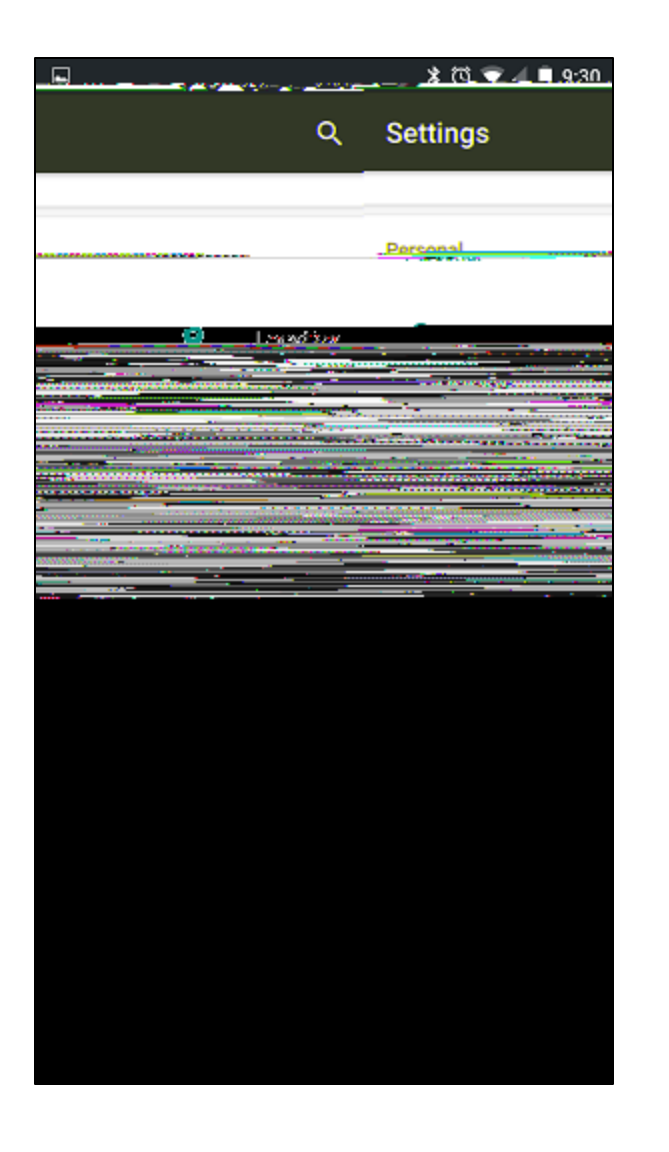

| 4) 🖿 👘 🖓 😁 | e_@ |    | Con Law     |  |
|------------|-----|----|-------------|--|
|            |     |    |             |  |
|            |     | МБ | change      |  |
|            |     | -6 | Google      |  |
|            |     | .+ | Add account |  |
|            |     |    |             |  |
|            |     |    |             |  |
|            |     |    |             |  |
|            |     |    |             |  |
|            |     |    |             |  |
|            |     |    |             |  |
|            |     |    |             |  |
|            |     |    |             |  |
|            |     |    |             |  |
| Ø          | 0   |    |             |  |

5. Select the **email address** you're trying to remove.

6. Tap the menu button.

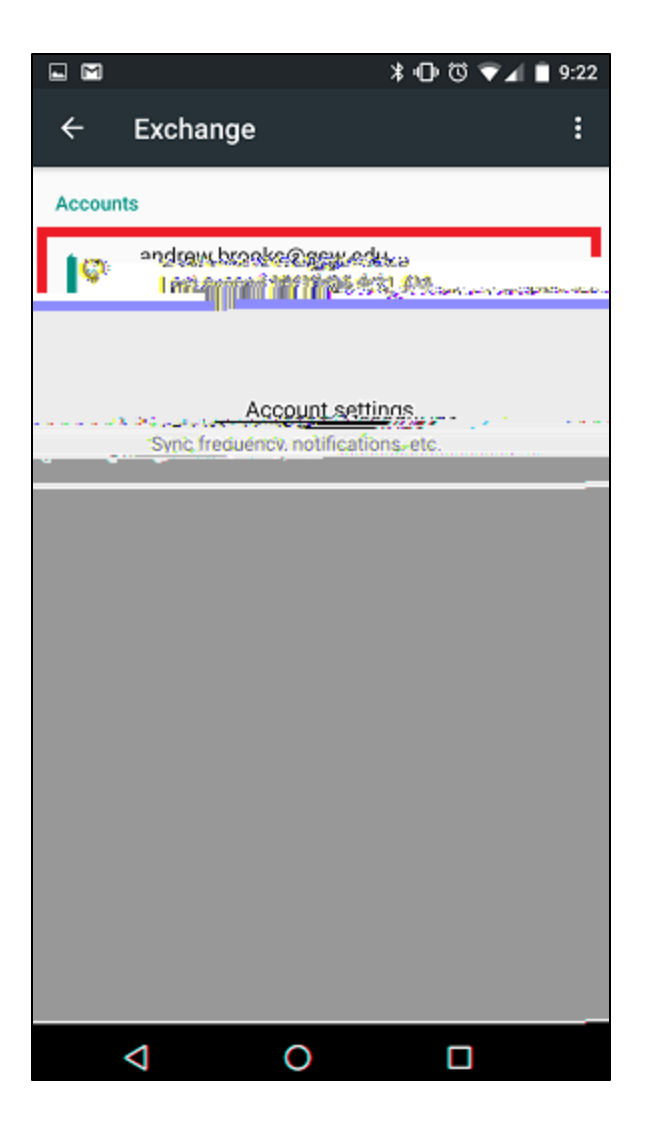

|            |                           | ©•€                       | i 💎 📶 📋 9:22    |
|------------|---------------------------|---------------------------|-----------------|
| ÷          | Sync                      |                           | :               |
|            | andrew.brooks<br>Exchange | i@gsw.edu                 |                 |
| Jast synce | ar<br>ed 10/10/16 ∳:17 Å  |                           | Q. 🐠            |
| 1          | ο 🥌                       | Contacts<br>Last synced 1 | 0/10/16 9:17 AN |
| 16.9:21 AV |                           |                           | st synced 10/10 |
|            |                           |                           |                 |
|            |                           |                           |                 |
|            |                           |                           |                 |
|            |                           |                           |                 |
|            |                           |                           |                 |
|            |                           |                           |                 |
|            | A                         |                           | Ka Su           |

## 7. Select Remove account.

8. Confirm by selecting Remove account.

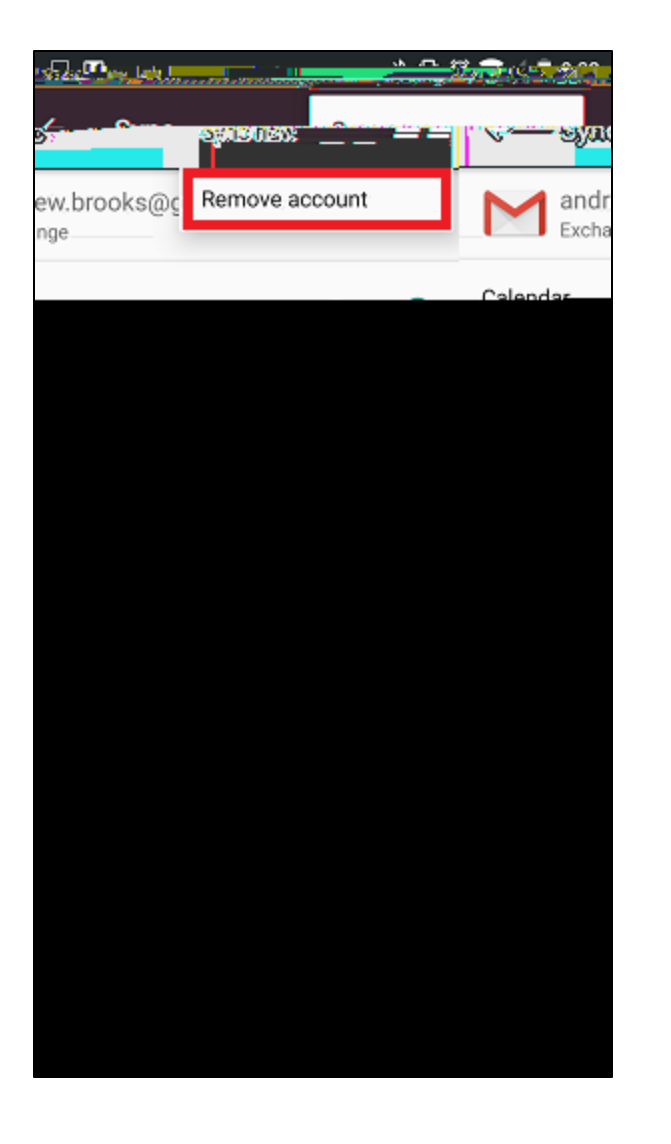

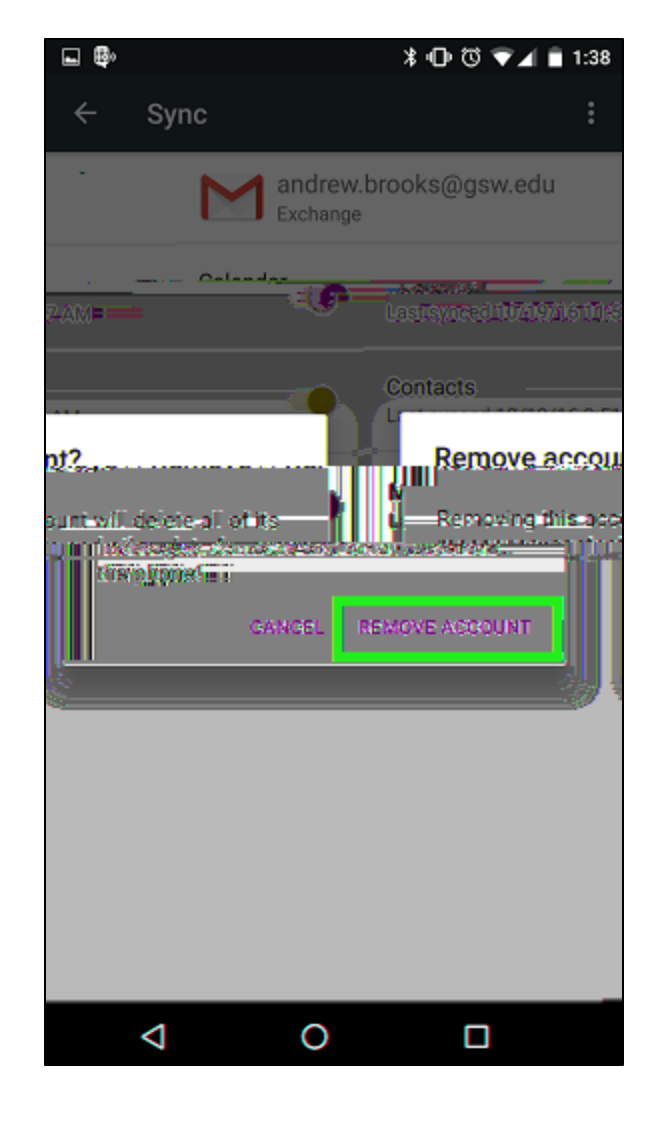

1. Start by **swiping down** from the top of your screen.

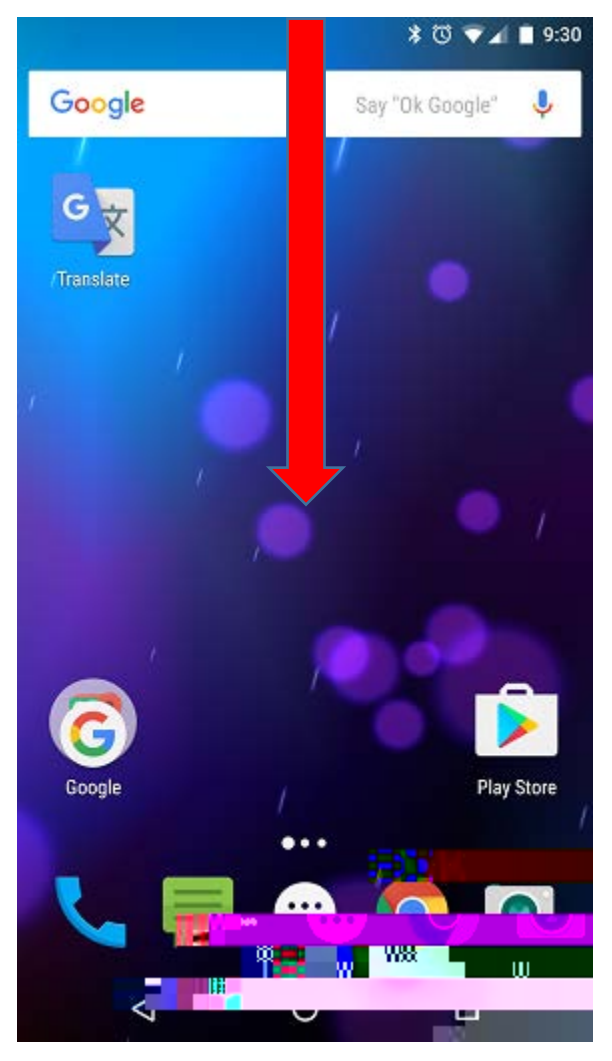

2. Tap the gear to navigate to **Settings**.

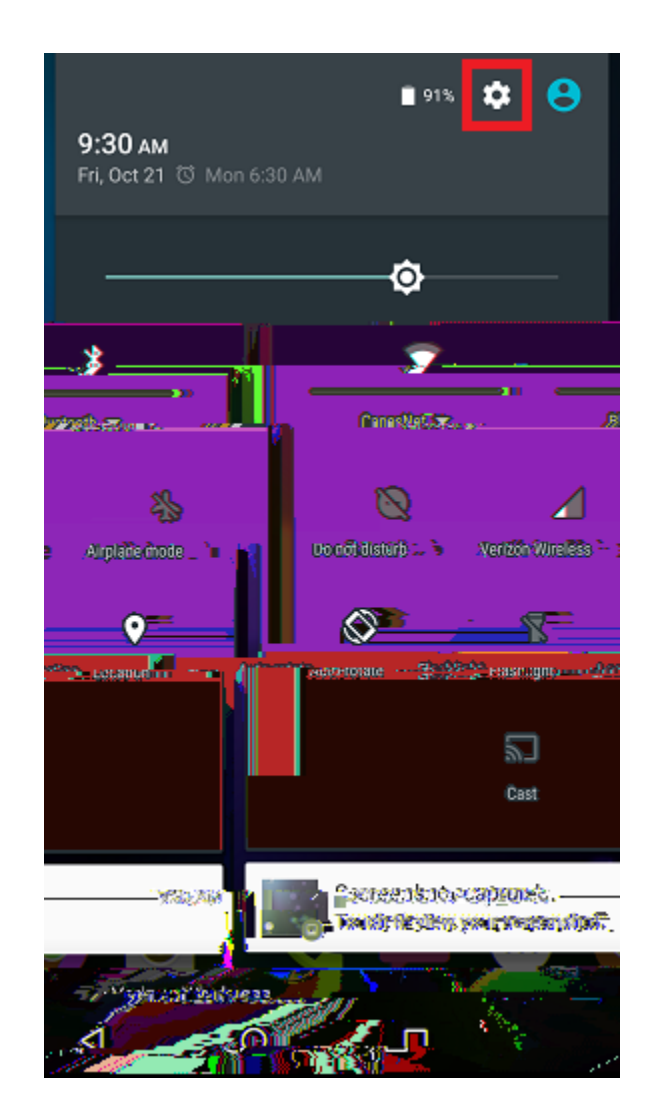

## 3. Scroll down and select Accounts.

4. Select Add account.

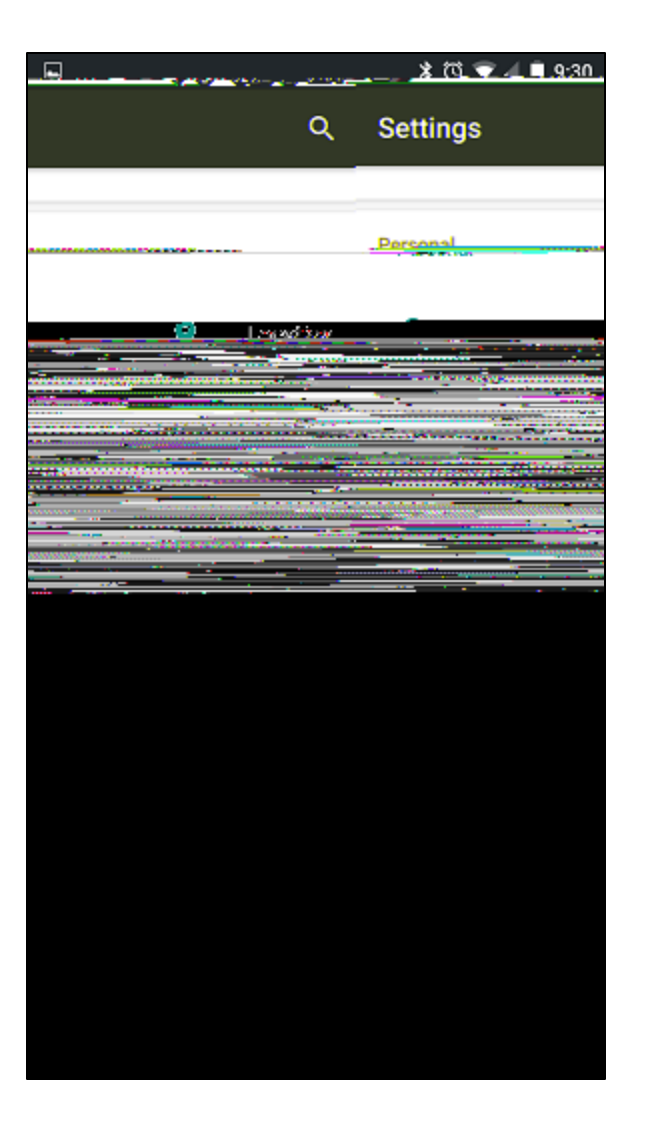

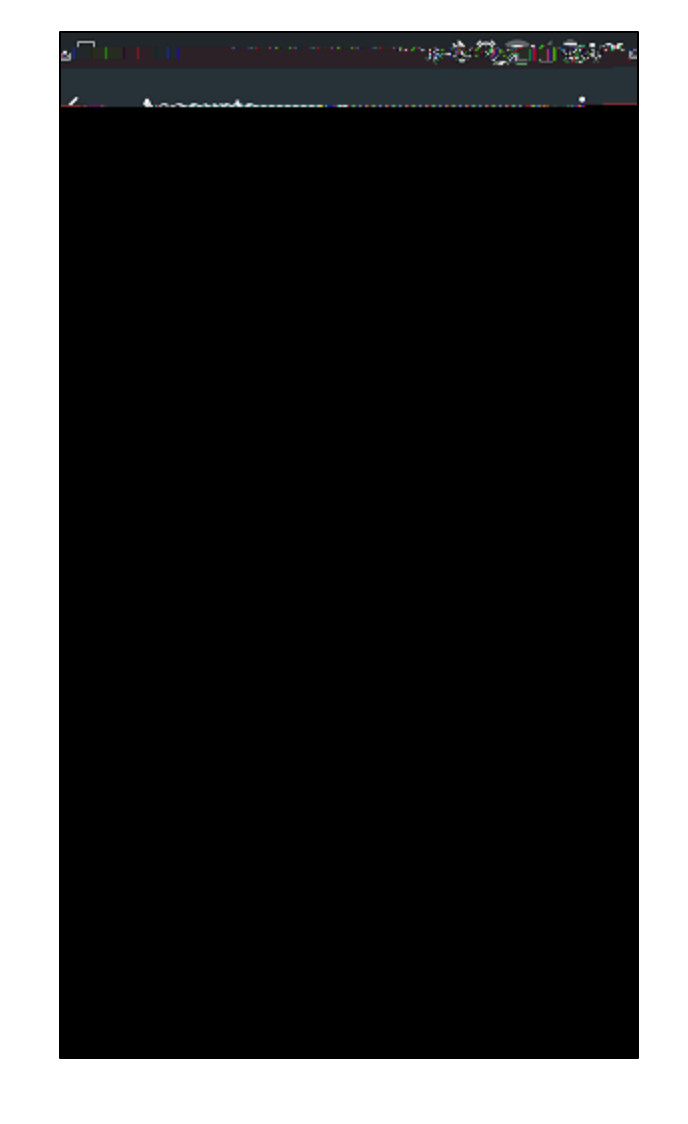

5. Select **Exchange** (depending on your email app this can also be called "Corporate").

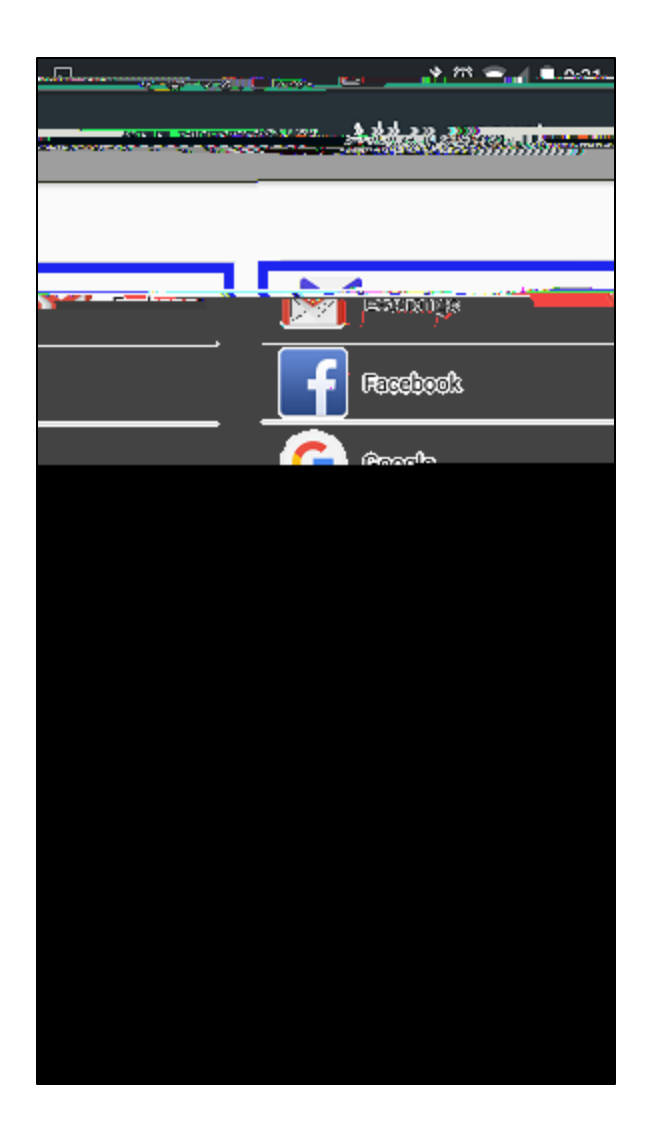

6. Enter your **full email address** and select next.

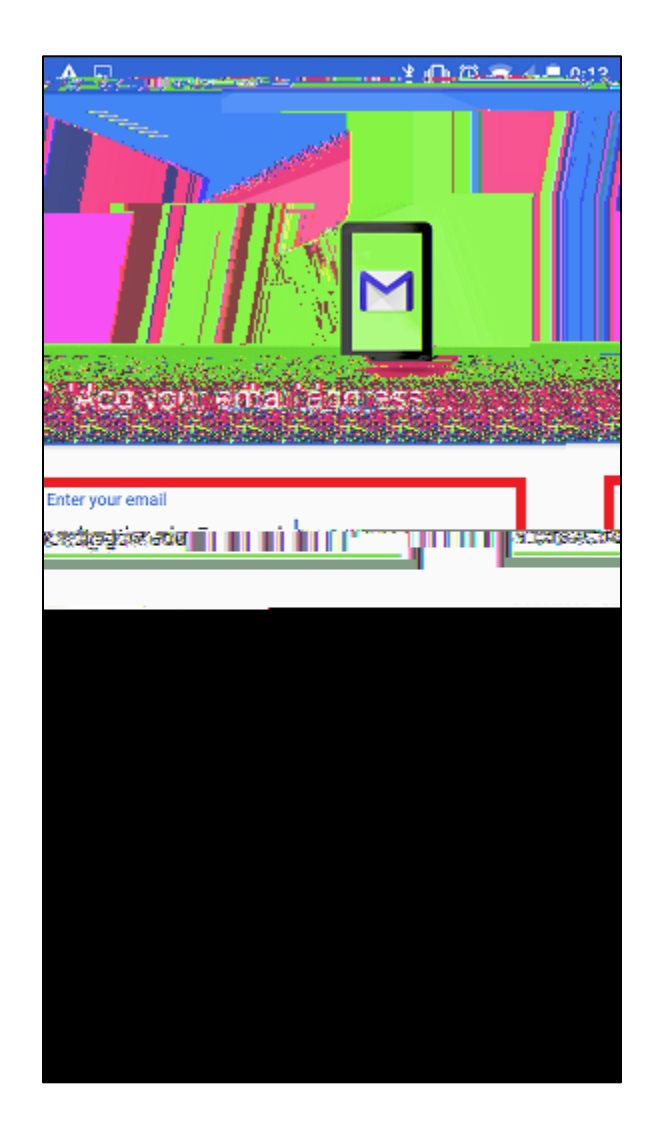

7. Enter your password and select next.

8. Your Server

9. Select **OK** at the confirmation window.

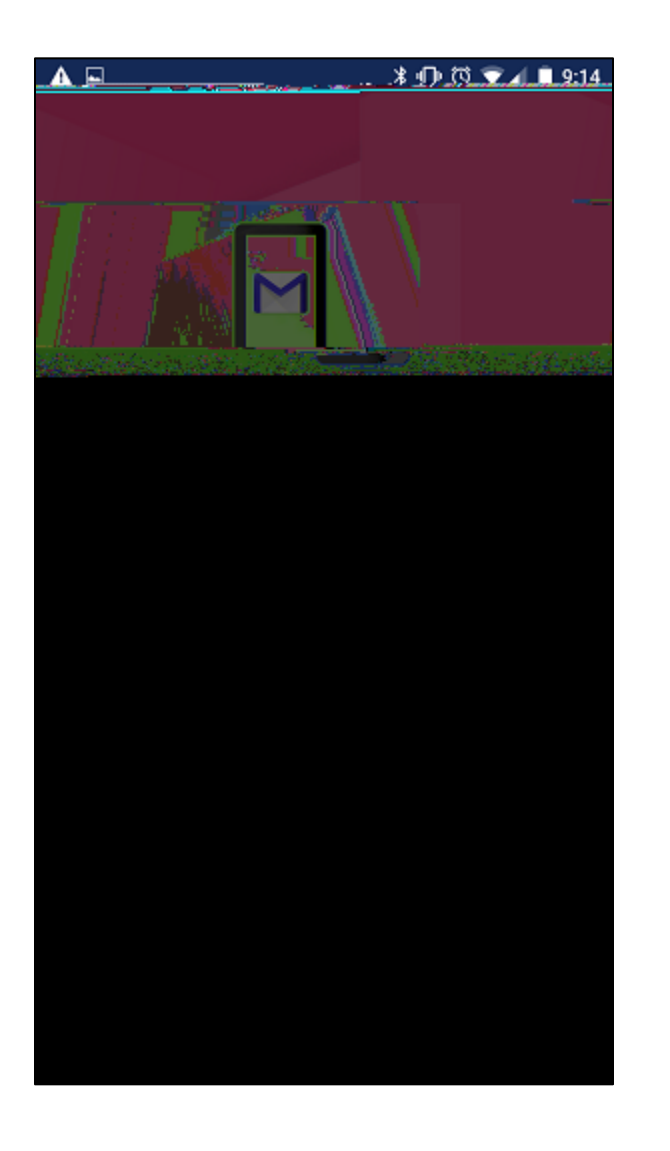

10. Select your desired sync options then select next.

\*ወመ 🗢 A ..... 9.14 Sync frequency: Automatic (Pueh) Jacob s from Sync em ek Last we with the second state of the second second s 🛃 Sync contacts from this accoun

11. Select **ACTIVATE** at the confirmation window.

|                                                                                                    | <u>ॏ</u> ∩⊓ऀऀऀऀऀ <u>ऀ॒॒॒</u>                                                                                                    |
|----------------------------------------------------------------------------------------------------|----------------------------------------------------------------------------------------------------|
| an an an an an an an an an an an an an a                                                                       | lavina atmisistrator                                                                                                    |
|                                                                                                    | Android device.                                                                                                    |
| nets 🗠 👘 enclaration enclaration                                                                               | edito verte de la composición de                                                                                                    |
| n en Englande en fan de fan en seine seine seine seine seine seine seine seine seine seine seine seine seine s | THE RELEASE HER CONTRACTOR                                                                                                    |
| rase all data                                                                                                  | nis alexandre and alexandre alexandre ale |
|                                                                                                    |                                                                                                    |
|                                                                                                    |                                                                                                    |
|                                                                                                    |                                                                                                    |
|                                                                                                    |                                                                                                    |
|                                                                                                    |                                                                                                    |
|                                                                                                    |                                                                                                    |
|                                                                                                    |                                                                                                    |
|                                                                                                    |                                                                                                    |
|                                                                                                    |                                                                                                    |
|                                                                                                    |                                                                                                    |
|                                                                                                    |                                                                                                    |
|                                                                                                    |                                                                                                    |
|                                                                                                    |                                                                                                    |
|                                                                                                    |                                                                                                    |
|                                                                                                    |                                                                                                    |
|                                                                                                    |                                                                                                    |
|                                                                                                    |                                                                                                    |
|                                                                                                    |                                                                                                    |

12. Name your account (ex. "Work Email") and select next to complete.

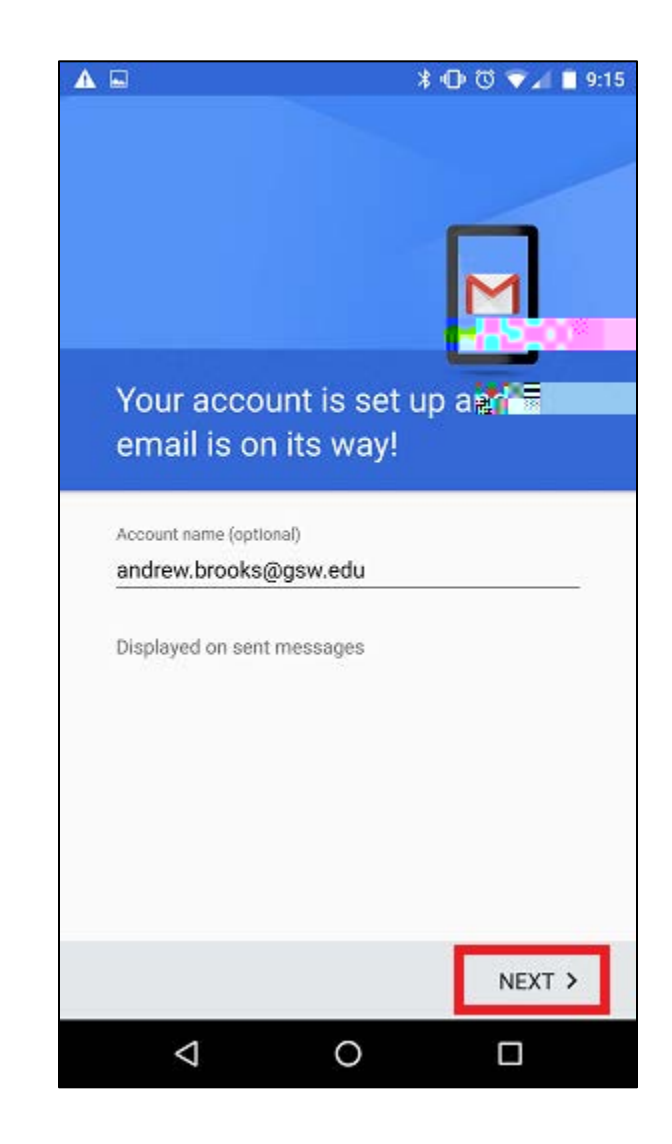